# ОРС-СЕРВЕР телекомплекса ТК-301

Версия 1.0

Руководство Пользователя

ОРС-сервер телекомплекса «ТК-301». Руководство Пользователя/1-е изд.

Настоящее руководство предназначено для изучения функций и принципов работы ОРСсервера телекомплекса "ТК-301".

Документ содержит описание инсталляции и деинсталляции OPC-сервера, режимов его работы, а также описание интерфейса Пользователя и процесса конфигурирования OPC-сервера для его правильной эксплуатации.

© 2012. ООО «КРУГ-Софт». Все права защищены.

Никакая часть настоящего издания ни в каких целях не может быть воспроизведена в какой бы то ни было форме и какими бы то ни было средствами, будь то электронные или механические, включая фотографирование, магнитную запись или иные средства копирования или сохранения информации, без письменного разрешения владельцев авторских прав.

Все упомянутые в данном издании товарные знаки и зарегистрированные товарные знаки принадлежат своим законным владельцам.

Предложения и замечания к работе OPC-сервера телекомплекса "TK-301", содержанию и оформлению эксплуатационной документации просьба направлять по адресу:

#### ООО «КРУГ-Софт»

440028, г. Пенза, ул. Титова, 1

Телефоны: (841-2) 49-97-75; 55-64-97; 49-94-14; 48-34-80; 55-64-95

Факс: (841-2) 55-64-96

e-mail – krug@krug2000.ru

e-mail – <u>support@opcserver.ru</u>

http://www.krug2000.ru

http://www.krugsoft.ru

http://opcserver.ru

ОРС-Сервер телекомплекса ТК-301

# **СОДЕРЖАНИЕ**

|    |            |                                                          | Стр. |
|----|------------|----------------------------------------------------------|------|
| 1. | ОБШ        | ИЕ СВЕДЕНИЯ                                              | 3    |
| 2  | СИС        | ТЕМНЫЕ ТРЕБОВАНИЯ                                        | 4    |
| 3  | ИНС        | ТАЛЛЯЦИЯ ОРС-СЕРВЕРА                                     | 5    |
| 2  | ОПИ        | САНИЕ ПРОЦЕДУРЫ ПРИОБРЕТЕНИЯ ЛИЦЕНЗИИ                    |      |
|    | Програм    | имный ключ                                               | 10   |
|    | Аппара     | гный ключ                                                | 11   |
|    | Каскади    | рование аппаратных ключей                                | 11   |
|    | Режим о    | знакомительного использования                            | 12   |
| 3  | ДЕИ        | НСТАЛЛЯЦИЯ ОРС-СЕРВЕРА                                   | 13   |
| 4  | <b>OCH</b> | ОВНЫЕ ФУНКЦИИ И ПРИНЦИПЫ РАБОТЫ                          | 14   |
|    | 6.1        | Функции ОРС-сервера                                      | 14   |
|    | 6.2        | Работа ОРС-сервера                                       | 14   |
|    | 6.3 I      | Тользовательский интерфейс                               | 14   |
|    | 6.3.1      | Описание элементов панели инструментов                   | 15   |
|    | 6.4 (      | Описание процесса конфигурации ОРС-сервера               | 16   |
|    | 6.4.1      | Настройка канала связи                                   | 16   |
|    | 6.4.2      | Настройка контролируемого пункта                         | 17   |
|    | 6.4.3      | Настройка переменной                                     | 18   |
|    | 6.4.4      | Создание группы переменных                               | 18   |
|    | 6.4.5      | Удаление выделенного элемента конфигурации               | 19   |
|    | 6.4.6      | Просмотр параметров элемента конфигурации                | 19   |
|    | 6.4.7      | Настройка ведения статистики                             | 19   |
|    | 6.4.8      | Просмотр информации о ключе защиты                       | 20   |
|    | 6.4.9      | Сохранение конфигурации                                  | 20   |
|    | 6.4.10     | Закрытие окна конфигурации                               | 21   |
|    | 6.5 (      | Описание работы ОРС-сервера                              | 21   |
|    | 6.5.1      | Основной алгоритм работы ОРС-сервера                     | 21   |
|    | 6.5.2.     | Формирование статистики работы                           | 21   |
| Π  | РИЛОЖ      | ЕНИЕ А. Параметры прибора, предоставляемые ОРС–сервером  | 23   |
|    | А.1. Сп    | исок DA-параметров прибора, предоставляемых ОРС-сервером | 23   |

# 1. ОБЩИЕ СВЕДЕНИЯ

Целью данной инструкции является обучение пользователя работе с OPC-сервером телекомплекса ТК-301 версии 1.0 (далее OPC-сервер).

OPC-сервер представляет собой исполняемый модуль (**opctk301.exe**), реализованный по технологии COM.

ОРС-сервер поддерживает спецификацию ОРС DA версии 2.05а.

# 2 СИСТЕМНЫЕ ТРЕБОВАНИЯ

Для работы с OPC-сервером компьютер должен соответствовать перечисленным ниже требованиям.

- Частота процессора 233 МГц.
- Объем оперативной памяти 128 Мбайт.
- Объем свободного пространства на жестком диске 30 Мбайт.
- Операционная система: x86: XP, 2008 Server, 7

x64: XP, 2008 Server, 7.

# 3 ИНСТАЛЛЯЦИЯ ОРС-СЕРВЕРА

Установка ОРС-севера должна осуществляться под учетной записью пользователя, имеющего права администратора.

Для установки OPC-сервера запустите *setup.msi*. Перед Вами появится окно, изображенное на рисунке 3.1.

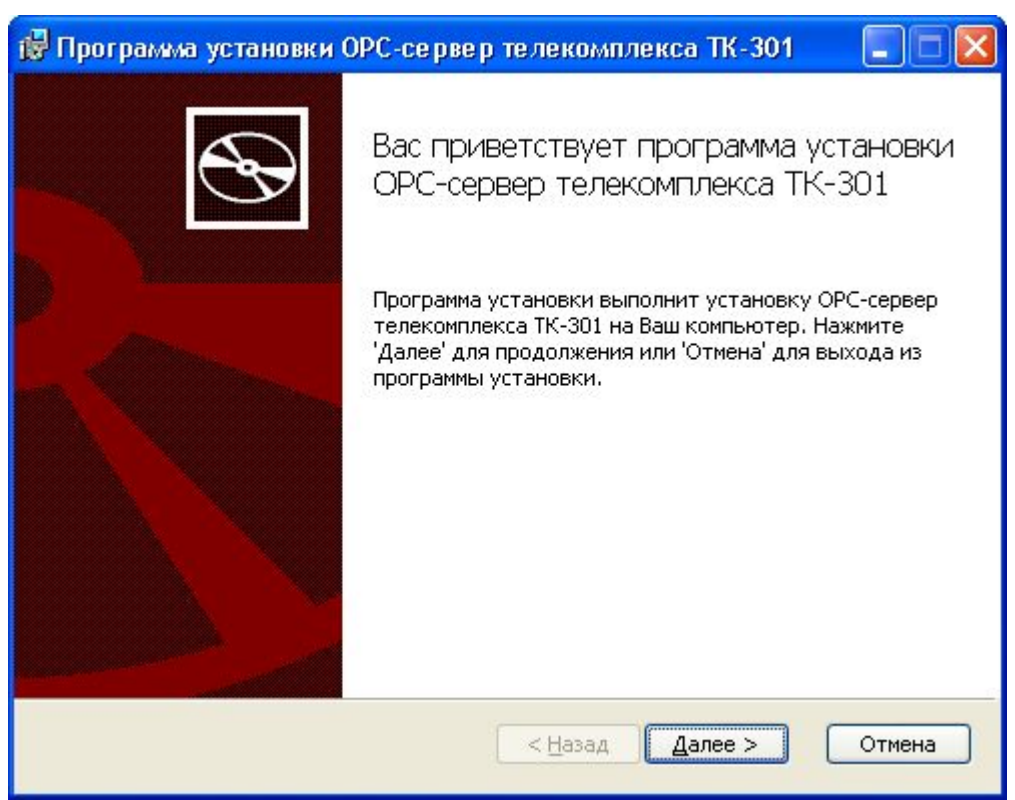

Рисунок 3.1 - Окно инсталлятора

Нажмите кнопку "*Далее*>". Перед Вами появится окно принятия лицензионного соглашения, изображенное на рисунке 3.2.

| Программа установки ОРС-сервер телекомплекса ТК-301                                                                                                    |          |
|----------------------------------------------------------------------------------------------------|----------|
| Лицензионное соглашение<br>Пожалуйста, внимательно прочитайте лицензионное соглашение:                                                                                                    | Ð        |
| лицензионное соглашение                                                                                                    | <u>^</u> |
| ВАЖНО! ПРОЧИТАЙТЕ ВНИМАТЕЛЬНО!<br>Настоящий документ является соглашением между<br>Вами (физическим или юридическим лицом), далее<br>"ПОЛЬЗОВАТЕЛЬ" и Обществом с Ограниченной<br>Ответственностью "КРУТ-Софт", далее "ФИРМА".<br>ВНИМАНИЕ! |          |
| Я принимаю условия данного лицензионного соглашения                                                                                                    |          |
| Печатать < Назад Далее >                                                                                                    | Отмена   |

Рисунок 3.2 - Окно принятия лицензионного соглашения

Для того чтобы продолжить установку, необходимо принять лицензионное соглашение, для чего необходимо установить переключатель в положение "Я принимаю условия лицензионного соглашения". Для выхода из программы установки нажмите "*Отмена*".

Для продолжения установки нажмите на кнопку "*Далее*>". На экране появится окно, изображенное на рисунке 3.3.

| 뤻 Программа установки ОРС-сервер телекомплекса ТК-301                               |        |
|-------------------------------------------------------------------------------------|--------|
| Папка установки<br>Нажмите 'Далее' чтобы установить в папку по умолчанию либо нажми | Ð      |
| Установить ОРС-сервер телекомплекса ТК-301 в:                                       |        |
| С:\Program Files\OPC-сервер телекомплекса ТК-301\<br>                               |        |
| < <u>Назад</u> алее >                                                               | Отмена |

Рисунок 3.3 – Окно выбора пути установки

После выбора пути инсталляции нажмите кнопку "Далее>". Перед Вами появится окно подтверждения параметров установки ,изображенное на рисунке 3.4.

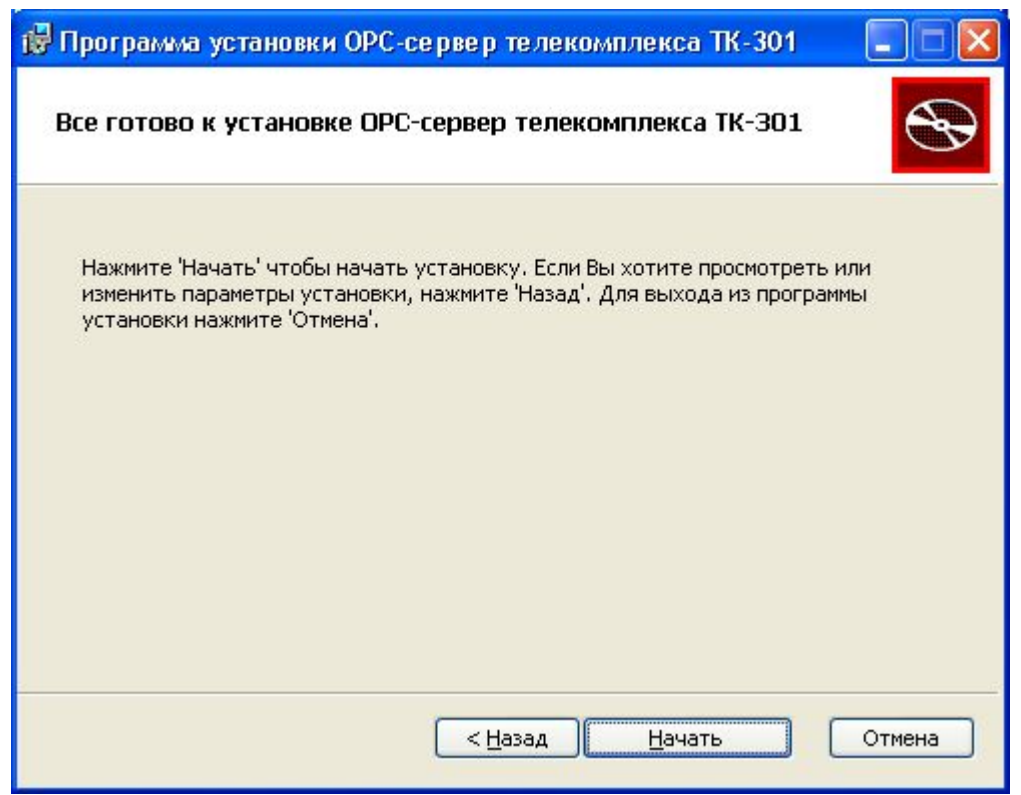

Рисунок 3.4 – Окно подтверждения параметров установки

Если какие-то параметры установки Вас не устраивают, нажмите "*Назад*", чтобы вернуться к одному из предыдущих шагов, и внесите желаемые изменения. Если Вы согласны со всеми введенными данными, нажмите кнопку "**Далее**>". После чего начнется копирование файлов ОРС-сервера. Процесс копирования отображается на окне, представленном на рисунке 3.5. По завершению процесса копирования на экране появится окно, представленное на рисунке 3.6.

# ОРС-Сервер телекомплекса ТК-301

| Программа установки ОРС-се                               | ервер телекомплекса ТК-301        |              |
|----------------------------------------------------------|-----------------------------------|--------------|
| Установка ОРС-сервер телек                               | комплекса ТК-301                  | Ð            |
| Пожалуйста, подождите пока прог<br>телекомплекса ТК-301. | рамма установки выполнит установк | у ОРС-сервер |
| Сейчас:                                                  |                                   |              |
|                                                          |                                   |              |
|                                                          |                                   |              |
|                                                          |                                   |              |
|                                                          |                                   |              |
|                                                          |                                   |              |
|                                                          |                                   |              |
|                                                          | < Назад Далее >                   | Отмена       |

Рисунок 3.5 - Копирование файлов

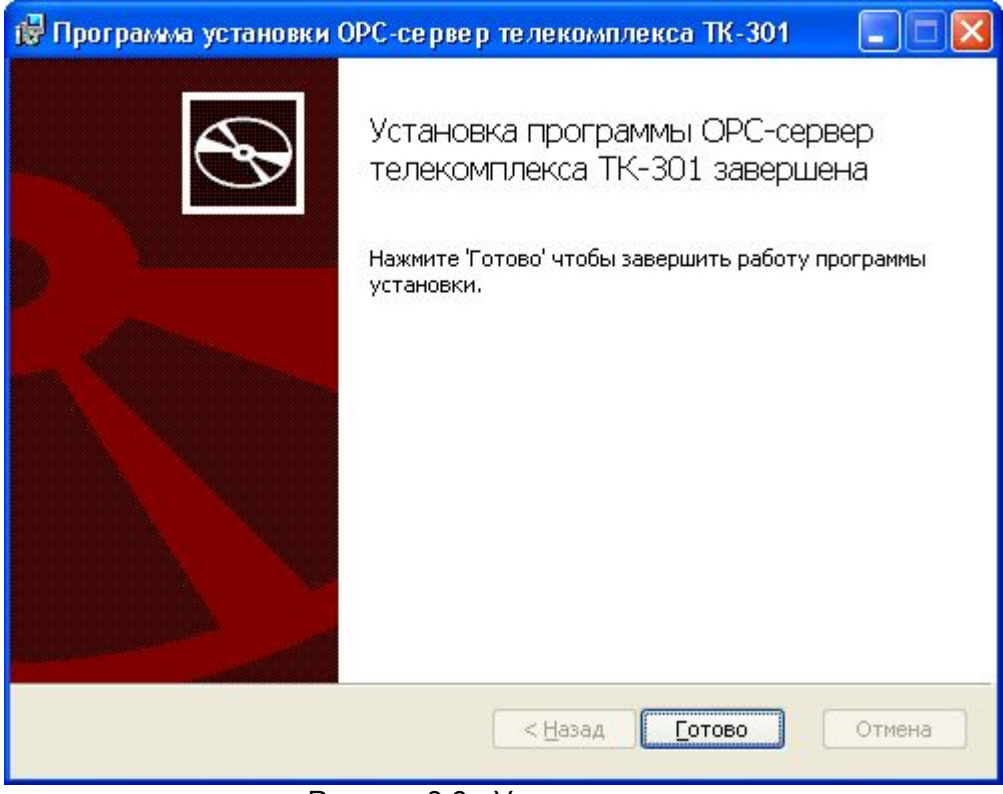

Рисунок 3.6 - Установка завершена

# 2 ОПИСАНИЕ ПРОЦЕДУРЫ ПРИОБРЕТЕНИЯ ЛИЦЕНЗИИ

Лицензия на использование ОРС-сервера может быть представлена в виде программного или аппаратного ключа.

#### Программный ключ

Программный ключ - файл, содержащий персональный регистрационный ключ, предназначенный для защиты ОРС-сервера от нелегального использования и несанкционированного распространения.

При запуске незарегистрированной версии Пользователю предлагается зарегистрировать права на использование ОРС-сервера с помощью диалогового окна, показанного на рисунке 4.1. Кроме того, ОРС-сервер предусматривает возможность вызова диалогового регистрации Пользователя выбором окна прав пункта меню "Помощь/Регистрация" при запуске в режиме конфигурации.

| 1мя пользователя :                   |                                                       |
|--------------------------------------|-------------------------------------------------------|
|                                      | 000 "ΚΡ9Γ-Coφτ"                                       |
|                                      | 440028, Россия,<br>г. Пенза на Титова 1               |
| Тазвание организации:                | Theread, gr. (0412) EE CA OE                          |
|                                      | (8412) 55-64-97                                       |
| Rau kog :                            | Факс : (8412) 55-64-96                                |
|                                      | e-mail : support@krug2000.ru                          |
| 54E TD D7C-C326                      | Наш сайт : www.krug2000.ru                            |
| Вашключ:                             |                                                       |
|                                      |                                                       |
|                                      |                                                       |
|                                      |                                                       |
| Ітобы получить ключ, свяжитесь с нам | и и сообщите имя пользователя, название организации и |
| аш код.                              |                                                       |

Рисунок 4.1 - Диалоговое окно регистрации прав Пользователя

Для регистрации программного продукта необходимо связаться с ООО "КРУГ-Софт" по телефону, факсу или электронной почте (вся необходимая информация отображена в диалоговом окне) и передать данные о регистрации, а именно:

• "Имя Пользователя";

- "Название организации";
- "Ваш код". Значение поля выводится в диалоговом окне автоматически и формируется исходя из аппаратной конфигурации платформы запуска.

После процедуры регистрации в ООО "КРУГ-Софт" Вам будет передан программный ключ для разрешения использования ОРС-сервера. Его необходимо ввести в поле "Ваш ключ" диалогового окна, затем заполнить остальные поля формы и нажать на кнопку "Регистрация".

#### Аппаратный ключ

Аппаратный ключ является одним из способов получения лицензии и представляет собой аппаратное средство (USB, LPT), предназначенное для защиты OPC-сервера от нелегального использования и несанкционированного распространения. Главным преимуществом аппаратного ключа, по сравнению с программным ключом, является его независимость от платформы запуска.

При использовании аппаратного ключа, необходимо предварительно установить специальный драйвер Sentinel System Driver, поставляемый вместе с аппаратным ключом.

Для приобретения аппаратного ключа необходимо связаться с ООО "КРУГ-Софт" по телефону, факсу или электронной почте.

#### ВНИМАНИЕ!!!

Аппаратный ключ имеет приоритет над программным ключом (при одновременном использовании аппаратного и программного ключей, учитываются только параметры аппаратного ключа).

#### Каскадирование аппаратных ключей

Функция «Каскадирования ключей» предназначена для обеспечения ОРС-сервера возможностью использовать несколько своих аппаратных ключей, как единый ключ.

В этом случае происходит, слияние значений ячеек нескольких аппаратных ключей: если в ячейке одного ключа компонент разрешён, то он имеет приоритет над этим же, но запрещённым компонентом в другом ключе. При сравнении численных параметров, выбирается наибольшее значение параметра.

Пример:

| Аппаратный ключ №1 | Аппаратный ключ №2 | Результат          |
|--------------------|--------------------|--------------------|
| Компонент разрешён | Компонент запрещён | Компонент разрешён |
| 3 прибора          | 5 приборов         | 5 приборов         |

#### Режим ознакомительного использования

ОРС–сервер предусматривает режим ознакомительного использования. При запуске не зарегистрированной версии ОРС-сервера отображается окно регистрации прав пользователя (рисунок 4.1). Необходимо нажать на кнопку "Демо" данного диалогового окна. В этом случае выводится окно, приведенное на рисунке 4.2.

При запуске в демонстрационном режиме Вы можете использовать все функции ОРСсервера, но с ограничением по времени использования.

| Вниман   | ие!                                                                                                    |
|----------|----------------------------------------------------------------------------------------------------|
| <b>i</b> | Производится запуск OPC-сервера в демонстрационном режиме!<br>В этом режиме Вы можете продолжать использовать данный программный продукт в течении 30 дней! По<br>истечении указанного периода запуск в демо режиме будет запрещен. В этом случае, для продолжения<br>использования OPC-сервера его необходимо будет зарегистрировать!<br>ОК |

Рисунок 4.2 - Диалоговое окно входа в демонстрационном режиме

# 3 ДЕИНСТАЛЛЯЦИЯ ОРС-СЕРВЕРА

Для деинсталляции OPC-сервера откройте «*Настройка*\*Панель управления*» в меню «*Пуск*». Выберите «*Установка и удаление программ*» или «Программы и компоненты» (в зависимости от версии OC Windows). Найдите и выберите строку «OPC-сервер телекомплекса TK-301», нажмите «*Удалить*».

# 4 ОСНОВНЫЕ ФУНКЦИИ И ПРИНЦИПЫ РАБОТЫ

#### 6.1 Функции ОРС-сервера

ОРС-сервер обеспечивает выполнение следующих основных функций:

- Организация информационного обмена с телекомплексами ТК-301. Полный список параметров прибора, которые предоставляет ОРС-сервер, приведен в приложении А.
- Взаимодействие с ОРС-клиентами согласно спецификации ОРС Data Access версии 2.05а.

ОРС-сервер обеспечивает выполнение следующих дополнительных функций:

- Конфигурирование ОРС-сервера.
- Ведение статистики работы ОРС-сервера

## 6.2 Работа ОРС-сервера

Предусмотрено два режима работы ОРС-сервера:

- Режим работы с активным окном настройки (режим конфигурации);
- Режим работы со скрытым окном настройки (основной режим).

**Режим запуска с активным окном настройки (режим конфигурации)** – осуществляется запуском ОРС-сервера с параметром командной строки /Cfg. Запуск в этом режиме производится для задания параметров работы ОРС-сервера.

Запуск ОРС-сервера в данном режиме осуществляется выбором соответствующего ОРС-серверу пункта меню «*Пуск*».

Информация о заданных настройках сохраняется в файле с именем opctk301.cfg. Данный файл хранится в специальной папке конфигурации. Чтобы получить доступ к данной папке, необходимо выбрать пункт меню «Файл-ЭПапка конфигурации».

**Режим запуска со скрытым окном настройки (основной режим)** – осуществляется автоматически при первом обращении ОРС-клиента к ОРС-серверу средствами подсистемы СОМ.

## 6.3 Пользовательский интерфейс

При запуске ОРС-сервера в режиме конфигурации на экране отображается окно, приведенное на рисунке 6.1.

|                                                                              | - 2 / 3             | 3                                   | 4 |         |
|------------------------------------------------------------------------------|---------------------|-------------------------------------|---|---------|
| = ОРС-сервер телекомплекса                                                   | a TK-301            |                                     |   |         |
| Файл Канал Контролируеный пунн                                               | кт Переменная Стати | стика Помощь                        |   |         |
|                                                                              | 🗶 🥺 📀               |                                     |   |         |
| 🖃 Каналы                                                                     |                     | Параметр                            |   | Значені |
| ■- Channel1 (KP000 — ТУ(1) — ТУ(2) — ТУ(3) — ТУ(4) — ТУ(5) ■- КР101 — ТИТ(1) | ,                   | Номер линии КГ<br>Номер КП на линии |   | 1<br>1  |
|                                                                              |                     | <                                   |   | >       |
| Готово                                                                       | Пр                  | ограммный ключ                      |   |         |
| 6                                                                            | 7                   |                                     |   |         |

Рисунок 6.1 - Окно конфигурации ОРС-сервера

В окне содержатся следующие элементы:

- 1. Строка основного меню.
- 2. Панель инструментов, содержащая набор элементов управления, которые дублируют пункты основного меню.
- 3. Область отображения конфигурации дерева устройств.
- 4. Область отображения параметров дерева устройств. В области отображаются значения параметров для выбранного элемента дерева устройств.
- 5. Системное меню. Предназначено для сворачивания, распахивания или закрытия окна приложения.
- 6. Элемент дерева устройств. В данном случае канал связи.
- 7. Строка состояний для отображения подсказок и информации о ключе защиты.

#### 6.3.1 Описание элементов панели инструментов

В верхней части основного окна под основным меню располагается панель инструментов в виде набора элементов управления. Вызов функций осуществляется щелчком левой клавиши мыши на соответствующей кнопке.

При наведении курсора мыши на элемент управления панели инструментов отображается всплывающая подсказка.

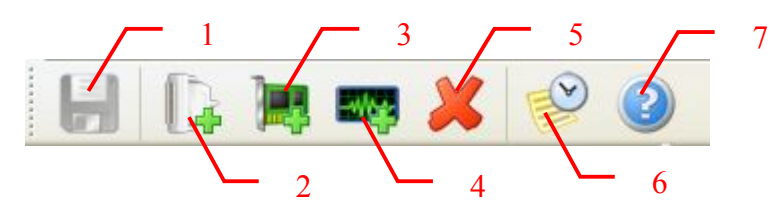

Рисунок 6.2 - Панель инструментов

Панель инструментов содержит следующие элементы:

- 1. Сохранить файл конфигурации;
- 2. Добавить и настроить канал;
- 3. Добавить и настроить контролируемый пункт;
- 4. Добавить переменную;
- 5. Удалить выделенный элемент дерева;
- 6. Просмотр накопленной статистики;
- 7. Вызов справки.

#### 6.4 Описание процесса конфигурации ОРС-сервера

Прежде чем подключится к ОРС-серверу с помощью ОРС-клиента, его необходимо настроить. Для этого его необходимо запустить в режиме конфигурации (см. п. 6.2 данного документа). На этапе конфигурации необходимо задать используемые каналы связи, к которым подключены телекомплексы, контролируемые пункты, входящие в состав телекомплексов, необходимые переменные, а так же параметры обмена и ведения статистики.

#### 6.4.1 Настройка канала связи

Для создания канала связи необходимо выбрать пункт меню «*Канал/Добавить…*» или нажать кнопку «*Добавить и настроить канал*» панели инструментов.

Для изменения параметров существующего в конфигурации канала связи необходимо в дереве конфигурации произвести двойной клик по соответствующему элементу дерева, либо, если необходимый элемент уже выделен в дереве конфигурации, выбрать пункт меню «*Канал/Изменить...*»

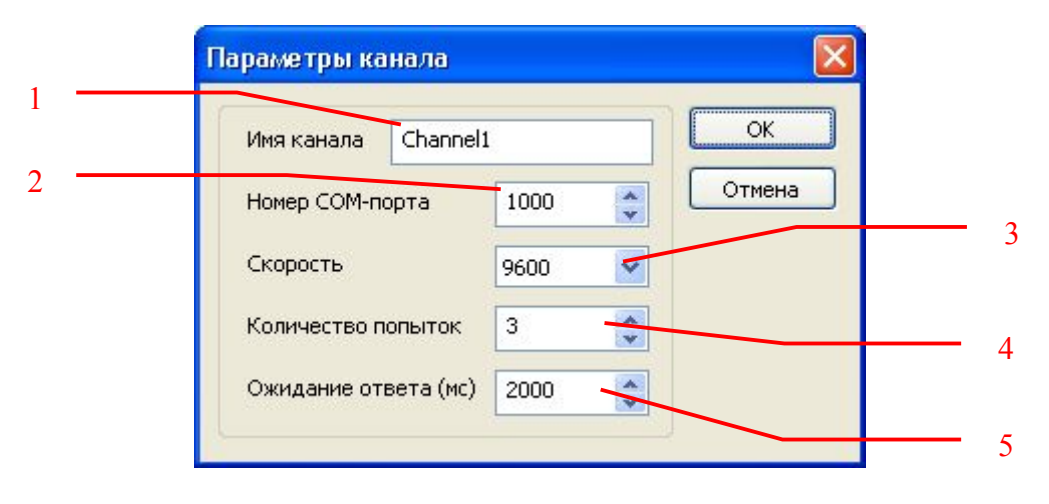

В результате откроется диалоговое окно, приведенное на рисунке 6.3.

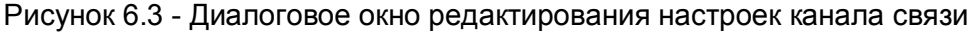

Диалоговое окно содержит следующие элементы настройки:

- 1. Имя канала (до 64 символов).
- 2. Номер СОМ-порта (Допустимый диапазон значений: от 1 до 1000).
- 3. Скорость обмена (Допустимые значения: 300, 600, 1200, 2400, 4800, 9600, 19200).
- Количество попыток. Параметр представляет собой число запросов, при отсутствии ответов на которые принимается решение об отсутствии связи с устройством. Если у Вас частые сбои связи, попробуйте увеличить значение данного параметра.
- 5. Ожидание ответа. Данное поле определяет время в миллисекундах ожидания пакетов данных от удаленного устройства. Параметр зависит от времени реакции устройства на запрос. Если у Вас частые сбои связи, попробуйте увеличить значение данного параметра.

#### Внимание!

Значение полей "Количество попыток" и "Ожидание ответа" влияет на время реакции ОРС-сервера на обрыв связи с устройством. Время реакции равно "Количество попыток", умноженное на значение параметра "Ожидание ответа".

При нажатии на кнопку "*OK*" произойдет изменение параметров канала связи в конфигурации. При нажатии "*Ommeнa*" изменение параметров канала не производится.

#### 6.4.2 Настройка контролируемого пункта

Для создания контролируемого пункта (КП) необходимо выбрать пункт меню «Контролируемый пункт/Добавить...» или нажать кнопку «Добавить и настроить контролируемы пункт» панели инструментов.

Для изменения параметров существующего в конфигурации КП необходимо в дереве конфигурации произвести двойной клик по соответствующему элементу дерева, либо, если необходимый элемент уже выделен в дереве конфигурации, выбрать пункт меню «Контролируемый пункт/Изменить...»

В результате откроется диалоговое окно, приведенное на рисунке 6.4.

| Контролируемый пункт |                                                        |                                                                                         |
|----------------------|--------------------------------------------------------|-----------------------------------------------------------------------------------------|
| Имя КП КР1           | ОК                                                     |                                                                                         |
| Номер линии КП 1     | Отмена                                                 |                                                                                         |
| Номер КП на линии 1  |                                                        | 3                                                                                       |
|                      | Контролируемый пункт<br>Имя КП КР1<br>Номер линии КП 1 | Контролируемый пункт<br>Имя КП КР1 ОК<br>Номер линии КП 1 Отмена<br>Номер КП на линии 1 |

Рисунок 6.4 – Диалоговое окно редактирования настроек КП

Диалоговое окно содержит следующие элементы настройки:

- 1. **Имя КП**. Имя контролируемого пункта задается пользователем и должно содержать не более 64 символов. Значение по умолчанию **КР1**.
- 2. **Номер линии КП**. Номер линии контролируемых пунктов. Диапазон значений: от 1 до 2. Значение по умолчанию 1.
- 3. **Номер КП на линии**. Номер контролируемого пункта на линии. Диапазон значений: от 1 до 6. Значение по умолчанию 1.

При нажатии на кнопку "*OK*" произойдет изменение параметров КП в конфигурации. При нажатии "*Ommena*" изменение параметров КП не производится.

6.4.3 Настройка переменной

Для создания переменной необходимо выбрать пункт меню «*Переменная/Добавить…*» или нажать кнопку «*Добавить новую переменную*» панели инструментов.

Для изменения параметров существующей в конфигурации переменной необходимо в дереве конфигурации произвести двойной клик по соответствующему элементу дерева, либо, если необходимый элемент уже выделен в дереве конфигурации, выбрать пункт меню «Переменная/Изменить...»

В результате откроется диалоговое окно, приведенное на рисунке 6.5.

| Переменная         |          | le le le le le le le le le le le le le l |
|--------------------|----------|------------------------------------------|
| <br>Тип переменной | тит 💌    | ОК                                       |
| Номер переменной   | 1        | Отмена                                   |
| Описание           | Телеизме | рение                                    |

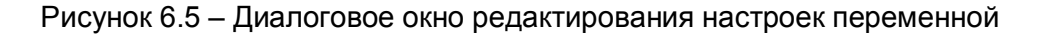

Диалоговое окно содержит следующие элементы настройки:

- 1. **Тип переменной**. Характеризует источник данных. Варианты должны быть представлены предустановленным списком следующих значений: ТИТ, ТИИ, ОЗУ, ТС и ТУ.
- 2. **Номер переменной**. Номер переменной выбранного типа. Минимальное значение равно 1, максимальное значение ограничено количеством сигнальных входов в КП. Значение по умолчанию 1.
- 3. **Описание**. Текстовое описание параметра. Минимальное значение равно 128 символов.

При нажатии на кнопку "*OK*" произойдет изменение параметров переменной в конфигурации. При нажатии "*Ommeнa*" изменение параметров переменной не производится.

6.4.4 Создание группы переменных

Чтобы создать сразу несколько переменных одного типа, можно воспользоваться функцией группового создания переменных. Для этого необходимо выбрать пункт меню «*Переменная/Создать группу переменных…*».

В результате откроется диалоговое окно, приведенное на рисунке 6.6.

#### ОРС-Сервер телекомплекса ТК-301

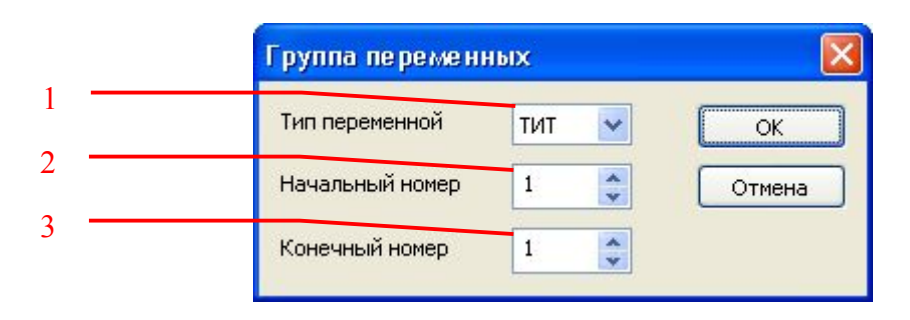

Рисунок 6.6 – Диалоговое окно настройки новой группы переменных

Диалоговое окно содержит следующие элементы настройки:

- 1. **Тип переменной**. Характеризует источник данных. Варианты должны быть представлены предустановленным списком следующих значений: ТИТ, ТИИ, ОЗУ, ТС и ТУ.
- 2. **Начальный номер**. Начальный номер создаваемого диапазона переменных. Минимальное значение – 1, максимальное – 1000.
- 3. **Конечный номер**. Конечный номер создаваемого диапазона переменных. Минимальное значение – 1, максимальное – 1000.

При нажатии на кнопку "**OK**" будет создана группа переменных с номерами от начального по конечное включительно. При нажатии "**Ommeha**" создание новых переменных не производится.

#### 6.4.5 Удаление выделенного элемента конфигурации

Для удаления канала, КП или переменной из конфигурации необходимо выделить одним кликом соответствующий элемент в дереве, подлежащий удалению, после чего нажать кнопку "*Удалить ...*" панели инструментов. Так же удалить необходимый элемент можно с помощью пункта «*Удалить*» из соответствующего элементу меню. Например, выбор пункта меню «*Канал/Удалить*» произведет удаление выделенного в дереве конфигурации канала.

6.4.6 Просмотр параметров элемента конфигурации

Для просмотра параметров каналов, КП или переменных необходимо выбрать требуемый элемент в дереве, при этом в области отображения параметров дерева устройств автоматически появится соответствующая информация.

#### 6.4.7 Настройка ведения статистики

Для задания параметров ведения статистики работы ОРС-сервера необходимо выбрать пункт меню "*Статистика/Настройка…*". На экране появится диалоговое окно, приведенное на рисунке 6.7.

Для просмотра накопленной статистики необходимо выбрать пункт меню "Статистика/Показать" или нажать кнопку "Просмотр накопленной статистики" панели инструментов.

Для принудительной очистки статистики необходимо выбрать пункт меню "Статистика/Очистить".

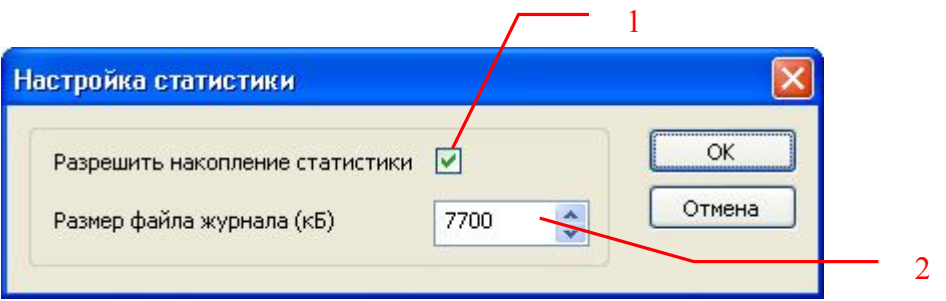

Рисунок 6.7 - Окно задания параметров ведения статистики

Диалоговое окно содержит следующие элементы настройки:

- 1. Разрешить накопление статистики.
- Размер файла журнала. Параметр ограничивает максимальный размер файла статистики (до 60000 Кб). При достижении файлом этого размера происходит его очистка.
- 6.4.8 Просмотр информации о ключе защиты

Чтобы посмотреть информацию об установленном ключе защиты, необходимо выбрать пункт меню "*Помощь/Информация о ключе*". На экране появится окно, изображенное на рисунке 6.8 и содержащее основную информацию о ключе.

| Информация о ключе защиты          |            | X |
|------------------------------------|------------|---|
| Тип используемого ключа защиты:    | демо-режим |   |
| Количество конроллируемых пунктов: | 1          |   |

Рисунок 6.8 – Окно информации о ключе защиты

#### 6.4.9 Сохранение конфигурации

Сохранение конфигурации ОРС-сервера производится выбором пункта меню "Файл/Сохранить" или нажатием кнопки "Сохранить файл конфигурации" панели инструментов. 6.4.10 Закрытие окна конфигурации

Закрытие окна конфигурации производится нажатием на кнопку «×» в заголовке окна или выбором пункта меню "*Файл/Выход*".

#### 6.5 Описание работы ОРС-сервера.

#### 6.5.1 Основной алгоритм работы ОРС-сервера

При первом обращении OPC-клиента к OPC-серверу средствами подсистемы COM производится автоматический запуск OPC-сервера. Подключение каждого последующего OPC-клиента производится к уже запущенному процессу. Таким образом, OPC-сервер может обслуживать запросы нескольких клиентов. В случае отключения всех OPC-клиентов сервер автоматически выгружается через 5 секунд.

ОРС-сервер может работать согласно спецификациям ОРС DA версии 2.05а.

При работе с DA-клиентами устройство начинает опрашиваться OPC-сервером только после того, как OPC-клиент запросит хотя бы один тег с этого устройства. При этом на сервере заводится отдельный поток опроса устройств, подключенных к данному порту.

При отсутствии ответа от устройства на заданное количество попыток опроса, принимается решение об отсутствии связи с прибором. Если при последующих опросах устройство ответит на запросы ОРС-сервера, принимается решение о восстановлении связи с устройством.

Значение полей "Количество попыток" и "Ожидание ответа" влияет на время реакции ОРС-сервера на обрыв связи с устройством. Оно равно "Количество попыток", умноженное на значение параметра "Ожидание ответа".

Период опроса устройств устанавливается ОРС-клиентом.

Полный список параметров прибора, которые предоставляет ОРС-сервер, приведен в приложении А.

ОРС-сервер дополнительно предоставляет для каждого тега несколько стандартных атрибутов, список которых представлен ниже. Назначение и подробное описание данных атрибутов приведено в спецификациях ОРС Data Access версии 2.05а.

Список атрибутов DA-тегов:

- 1. Item Canonical (Тип величины);
- 2. Item Value (Значение величины);
- 3. Quality (Достоверность величины);
- 4. Тітеstamp (Временная метка);
- 5. Item Access rights (Права доступа);
- 6. Item Description (Описание тега).

6.5.2. Формирование статистики работы

В процессе своей работы ОРС–сервер осуществляет накопление статистики. Статистика содержит диагностическую информацию и информацию об ошибочных ситуациях, возникших в процессе работы ОРС-сервера. Для каждого сообщения указано время и дата его регистрации.

Настройка ведения статистики описана в п. 6.4.5 данного документа.

Для просмотра накопленной статистики необходимо выбрать пункт меню "*Статистика/Показать*" или нажать кнопку "*Показать статистику*" панели инструментов.

Для принудительной очистки статистики необходимо выбрать пункт меню "Статистика/Очистить". Список сообщений о работе ОРС-сервера:

- Запуск в основном режиме Сообщение формируется в случае запуска ОРС-сервера ОРС-клиентом средствами подсистемы СОМ.
- 2. Запуск в режиме конфигурирования Сообщение формируется в случае запуска ОРС-сервера в режиме конфигурации.
- 3. ОРС-сервер остановлен Сообщение формируется в случае завершения работы ОРС-сервера
- СОМ<Номер СОМ-порта> Недопустимая команда или параметр Сообщение формируется в случае получения прибором некорректной команды или команды, которую он не поддерживает.
- 5. СОМ<Номер СОМ-порта> Ошибка открытия СОМ-порта Сообщение формируется в случае невозможности открытия СОМ-порта. Данная ситуация может наблюдаться если заданный порт отсутствует в системе или занят другим процессом.
- СОМ<Номер СОМ-порта> Нет связи с КП
   Сообщение формируется в том случае, когда отсутствует связь с выбранным контролируемым пунктом.
- 7. СОМ<Номер СОМ-порта> Нет ответа от устройства

Формируется, если устройство не ответило на запросы ОРС-сервера по истечении времени ожидания ответа и совершении заданного числа посылок.

В случае возникновения данной ошибочной ситуации необходимо:

- Проверить правильность монтажа линий интерфейса RS-485 или RS-232.
- Увеличить время ожидания ответа.
- Увеличить число попыток.
- 8. СОМ<Номер СОМ-порта> Восстановление связи

Сообщение формируется в случае восстановления связи с устройством.

# ПРИЛОЖЕНИЕ А. Параметры прибора, предоставляемые ОРС-сервером

Теги прибора представлены в следующем виде: *<Канал>.<КП>.<Параметр>*,

| где <i>:</i> |                                                              |
|--------------|--------------------------------------------------------------|
| <Канал>      | <ul> <li>имя канала, к которому подключен прибор;</li> </ul> |
| <k∏></k∏>    | - имя контролируемого пункта;                                |
| <Параметр>   | - параметр прибора.                                          |

Возможные значения поля *«Параметр»* приведены в таблице А.1. Все параметры доступны только для чтения.

# **А.1. Список DA-параметров прибора, предоставляемых OPC-сервером** Таблица А.1

| N⁰ | Имя тега        | Описание параметра                        | Доступ |
|----|-----------------|-------------------------------------------|--------|
| 1  | ConnectionState | Состояние связи с телекомплексом.         |        |
|    |                 | Определяется только при наличии на опросе | R      |
|    |                 | других тегов.                             |        |
| 2  | TIT <n></n>     | Телеизмерение текущих значений            | R      |
|    |                 | параметров                                |        |
| 3  | TII <n></n>     | Телеизмерение интегральных значений       | D      |
|    |                 | параметров                                |        |
| 4  | RAM <n></n>     | Оперативные значения параметров           | R      |
| 5  | TS <n></n>      | Телесигнализация состояния                | R      |
|    |                 | двухпозиционных объектов                  |        |
| 6  | TC <n></n>      | Телеуправление двухпозиционными           | ۱۸/    |
|    |                 | объектами                                 | ٧V     |
| 7  | STATE           | Строка состояния контролируемого пункта   | P      |
|    |                 | (128 символов)                            |        |
| 8  | STATE1          | Строка состояния контролируемого пункта   | R      |
|    |                 | (первые 64 символа)                       |        |
| 9  | STATE2          | Строка состояния контролируемого пункта   | R      |
|    |                 | (вторые 64 символа)                       |        |
| 10 | STATE3          | Состояние связи с КП                      | R      |
| 11 | SETUP           | Начальная установка КП                    | W      |
| 12 | SETUPERR        | Код ответа начальной установки КП.        |        |
|    |                 | Возможные значения:                       | R      |
|    |                 | 80h (128) – отказ от установки;           |        |
|    |                 | FFh (255) – установка прошла успешно.     |        |

где <n> - целое значение, определяющее номер переменной.